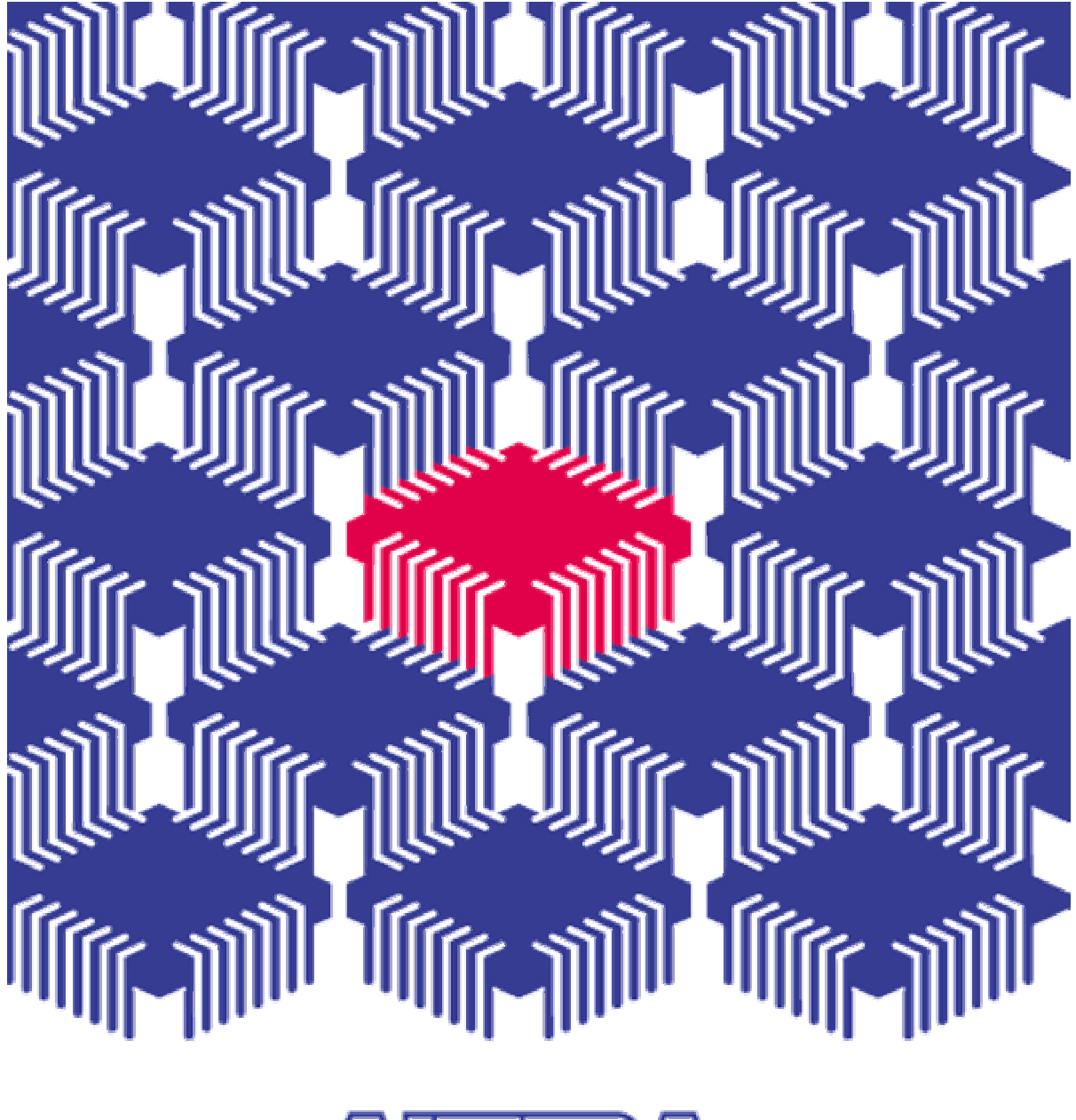

## 

#### MAX+PLUS<sup>®</sup> II GETTING STARTED

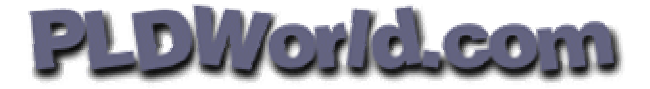

2001 10 4 / Version 2.0...

#### MAX+plus II Digital

, Schematic Capture ... MAX+plus II , IC CPLD FPGA ... (Logic) ... ALTERA PLD FLEX10K Series EPF10K10QC208-4 ... MAX+plus II Project , Schematic , Design Compilation, Simulation ...

...

,

### MAX+plus II

7

|                                                |                       | MAX+plus II                      |             |                        |   |
|------------------------------------------------|-----------------------|----------------------------------|-------------|------------------------|---|
| Directory                                      | Folder                |                                  | MAX+plus II | Directory              |   |
|                                                |                       | ۳C: ا                            | 『D:』가       |                        | , |
| <sup>r</sup> C:\max2w<br><sup>r</sup> L:\max2w | vork\exp』<br>ork\exp』 | <sup>r</sup> D:\max<br>Directory | k2work\exp』 | Directory<br>Directory |   |

"4-Bit Binary Up/Down Counter with Synchronous Load (LDN), Asynchronous Clear, and Asynchronous Load (SETN)" 8-Bit Binary Counter

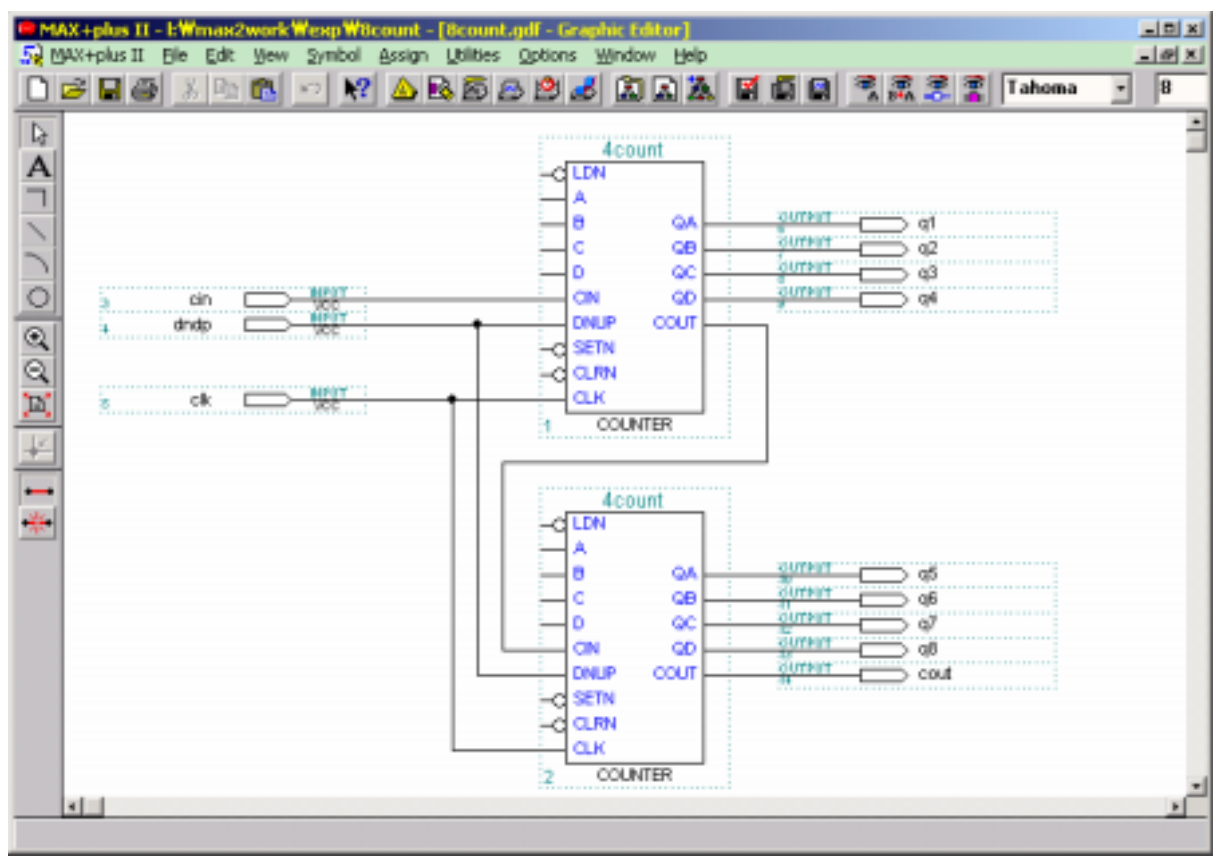

| PC            | MAX+plusI1 | 10.1               | 1                | Windows |
|---------------|------------|--------------------|------------------|---------|
| 95/98/NT/2000 | ->         | (P) -> Altera -> N | /AX+plus II 10.1 |         |
| MAX+plus II   |            |                    |                  |         |

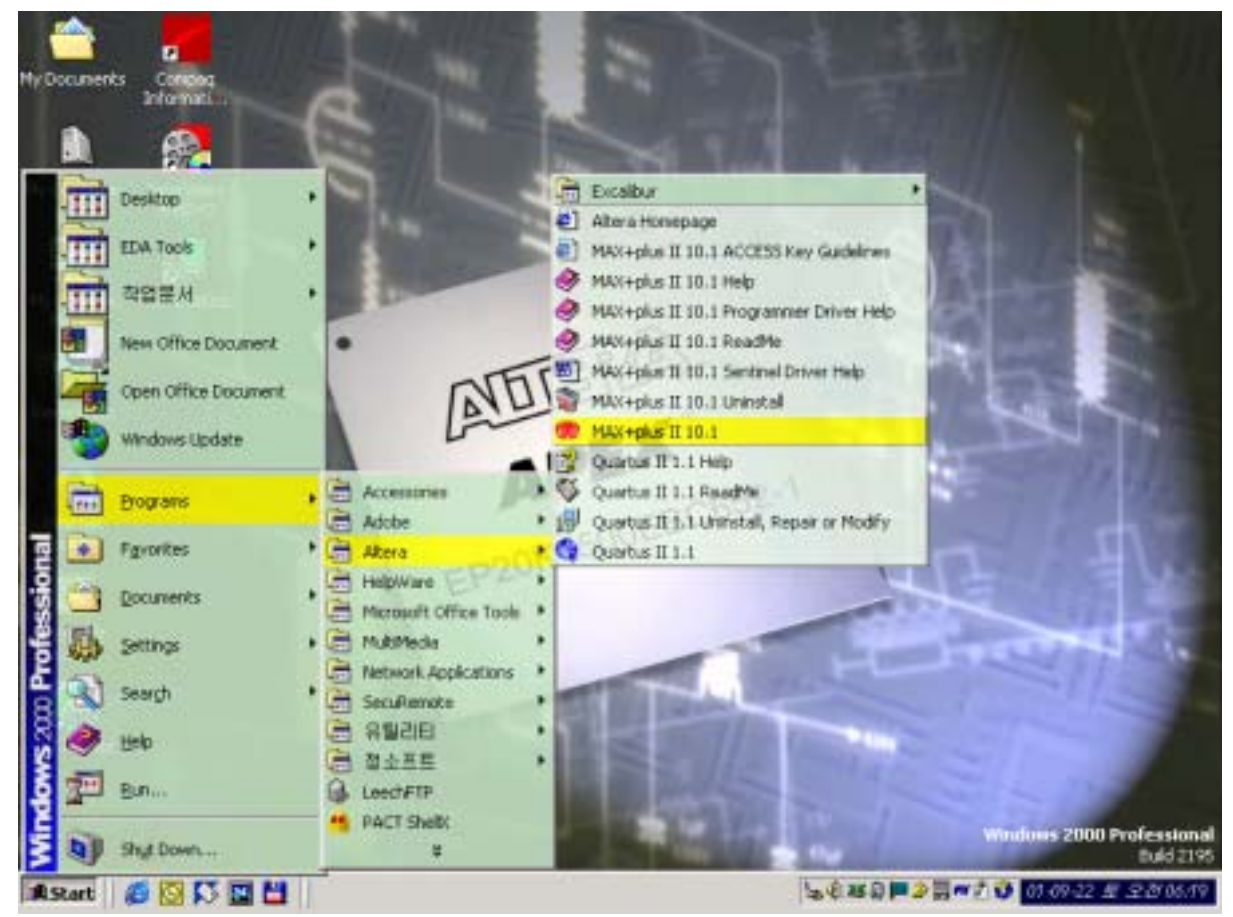

Figure 1 MAX+plus II

| MAX+plus II |         | 2 |
|-------------|---------|---|
|             | Project | 2 |
| "Untitled1" |         |   |

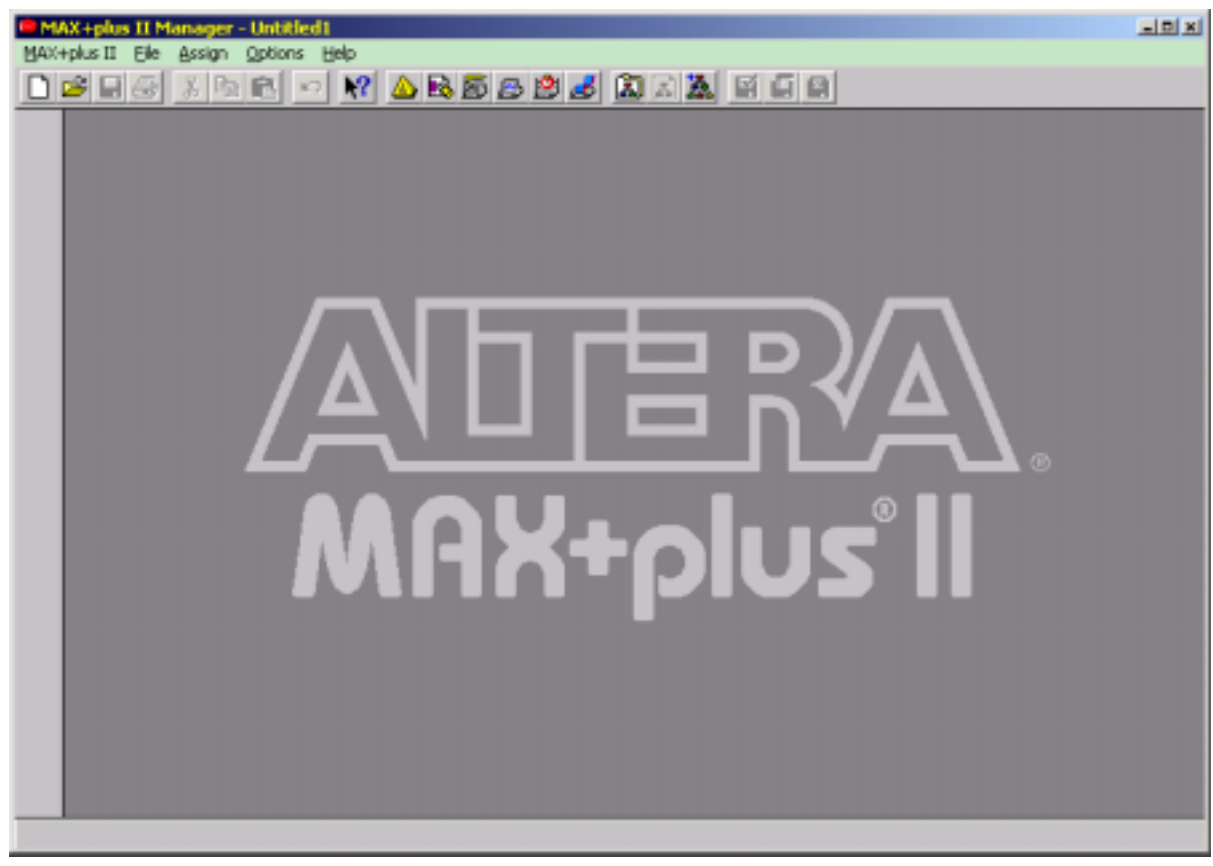

Figure 2 MAX+plus

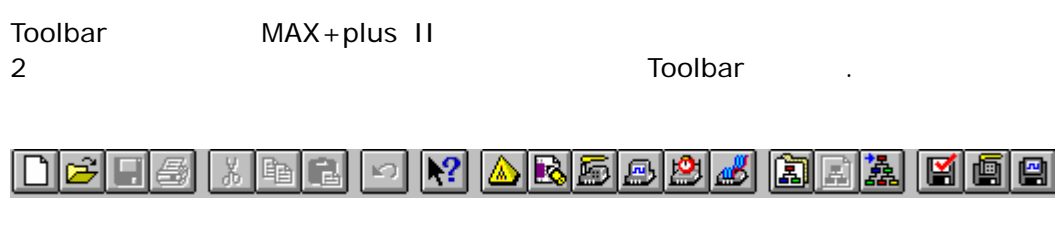

Figure 3 MAX+plus II

Toolbar

# 2

#### **Graphic Design File**

- 2 (Schematic Capture)
  - Project Graphic Editor

.

- 1. (Project name) .
- 2. (New file) .
- 3. Schematic

.

- 4. Logic (Symbol) .
- 5. Symbol
- 6. (input pin) (output pin)

.

.

- 7. Node Bus
- 8. Pin
- 9.
- 10.Target Device .
- 11.FileCompilerErrorCheck. (DesignRule Check.)
- 12.File Close .

Project . 4

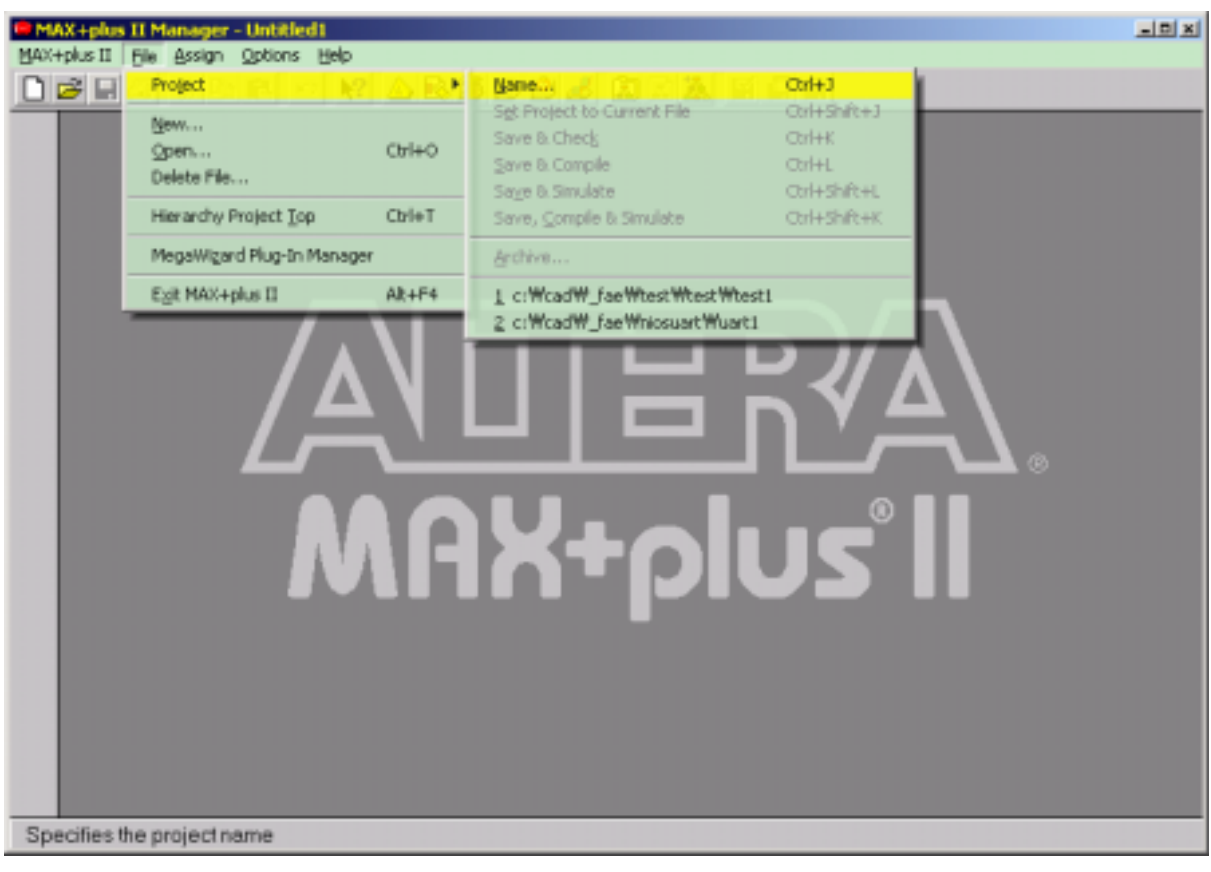

.

#### MAX+PLUS II GETTING STARTED

Figure 4 Project

4 Name... Project 5 Project

| Project Name                                         |                                  | ×     |
|------------------------------------------------------|----------------------------------|-------|
| Project <u>N</u> ame: <mark>; *.adf; *.pof; *</mark> | .sof; *.jed; *.xnf; *.sch; *.vhd | ; *.v |
| Directory is: Ic:\                                   |                                  |       |
| Projects:                                            | <u>D</u> irectories:             |       |
|                                                      | 🗁 c:\                            |       |
|                                                      | 📩 cad                            |       |
|                                                      | 🛅 compaq                         |       |
|                                                      | Cygwin                           |       |
|                                                      | database                         |       |
|                                                      | discover                         | -     |
|                                                      |                                  |       |
|                                                      | Dri <u>v</u> es:                 | _     |
| 1                                                    | 🖃 C:                             | •     |
| Show Only <u>T</u> ops of Hierar                     | chies                            |       |
| <u>0</u> K                                           | <u>C</u> ancel                   |       |

#### Figure 5 Project

"Drives:" "Directories:" (L:\max2work\exp) . "Project Name:" Project 8counter .

| Project Name                  | ×              |
|-------------------------------|----------------|
| Project <u>N</u> ame: 8count  |                |
| Directory is: I:\max2work\exp |                |
| Projects:                     | Directories:   |
| Show Only Tops of Hierarch    | Drives:        |
|                               | <u>C</u> ancel |

Figure 6 Project

(8count)

ОК

7

Project

#### PLDWorld.com

•

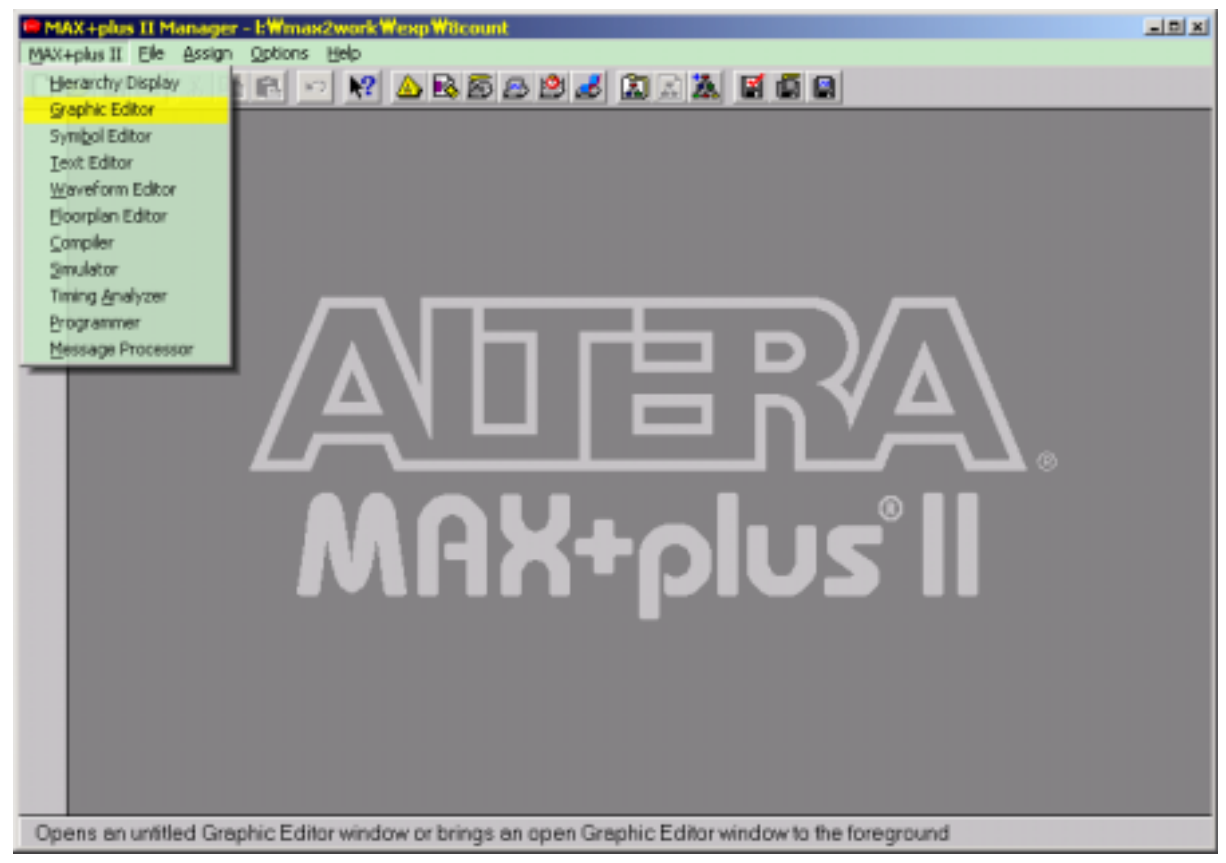

Figure 7 [MAX+plus II] Submenu [Graphic Editor]

|   | Schematic   |         | File                   |  |   |  |  |
|---|-------------|---------|------------------------|--|---|--|--|
| 7 | MAX+plus II | Submenu | <u>G</u> raphic Editor |  | 8 |  |  |

.

| MAX | <b>X+plus</b><br>Fplus II | Ele   | edit. | <mark>ж2wo</mark><br>Ујем | <mark>k Wex</mark> g<br>Symbol | Wilco<br>Assig | n U | tilities | Optio | ns y | (ndow | Help |   |   |            | - |            |         |          |        | 1 | - D X |
|-----|---------------------------|-------|-------|---------------------------|--------------------------------|----------------|-----|----------|-------|------|-------|------|---|---|------------|---|------------|---------|----------|--------|---|-------|
|     | 2                         | 8     | 8     |                           | -                              | <b>?</b>       |     | 6 6      | 8     | 2,   | 8     |      | A | đ | <u>م</u> ا |   | 2 <b>3</b> | 3       | 2        | Tahoma | • | 8     |
| D:  | 🕼 Unt                     | Rled2 | - Gr  | aphic E                   | ditor                          |                |     |          |       |      |       |      |   |   |            |   |            | <u></u> |          |        |   |       |
| A   |                           |       |       |                           |                                |                |     |          |       |      |       |      |   |   |            |   |            |         |          |        |   |       |
| 1   |                           |       |       |                           |                                |                |     |          |       |      |       |      |   |   |            |   |            |         |          |        |   |       |
| 2   |                           |       |       |                           |                                |                |     |          |       |      |       |      |   |   |            |   |            |         |          |        |   |       |
| ã   |                           |       |       |                           |                                |                |     |          |       |      |       |      |   |   |            |   |            |         |          |        |   |       |
| Q   |                           |       |       |                           |                                |                |     |          |       |      |       |      |   |   |            |   |            |         |          |        |   |       |
| E   |                           |       |       |                           |                                |                |     |          |       |      |       |      |   |   |            |   |            |         |          |        |   |       |
| -   |                           |       |       |                           |                                |                |     |          |       |      |       |      |   |   |            |   |            |         |          | 7 💿    |   |       |
| *   |                           |       |       |                           |                                |                |     |          |       |      |       |      |   |   |            |   |            |         |          |        |   |       |
|     |                           |       |       |                           |                                |                |     |          |       |      |       |      |   |   |            |   |            |         | Ŀ.       |        |   |       |
|     | <u>.</u>                  | -     | -     | -                         | -                              | -              | -   | -        | -     | -    | -     |      | - |   | -          |   | -          | ŧ,      | <b>L</b> | J      |   |       |
|     |                           |       |       |                           |                                |                |     |          |       |      |       |      |   |   |            |   |            |         |          |        |   |       |
|     |                           |       |       |                           |                                |                |     |          |       |      |       |      |   |   |            |   |            |         |          |        |   |       |
|     |                           |       |       |                           |                                |                |     |          |       |      |       |      |   |   |            |   |            |         |          |        |   |       |
|     |                           |       |       |                           |                                |                |     |          |       |      |       |      |   |   |            |   |            |         |          |        |   |       |

.

#### Figure 8 Graphic Editor

Graphic Editor 가 [Save As....]

Menu [File]

| Save As                       | ×                    |  |  |  |  |  |  |  |
|-------------------------------|----------------------|--|--|--|--|--|--|--|
| File <u>N</u> ame: 8count.gdf |                      |  |  |  |  |  |  |  |
| Directory is: I:\max2work\exp |                      |  |  |  |  |  |  |  |
| <u>Files:</u> *.gdf           | <u>D</u> irectories: |  |  |  |  |  |  |  |
|                               | I:\ ► max2work       |  |  |  |  |  |  |  |
|                               | exp                  |  |  |  |  |  |  |  |
|                               | Drives:              |  |  |  |  |  |  |  |
| Automatic Extension:          | .gdf 💌               |  |  |  |  |  |  |  |
| <u>0</u> K                    | Cancel               |  |  |  |  |  |  |  |

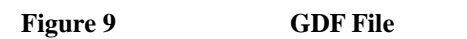

Project , gdf . 8count.gdf . OK 10 가 Graphic Editor .

.

| MAX+p | +plus<br>lus II | II - b<br>File | Winn<br>Edit | w2wo<br>View | rk Wexp<br>Symbol | Wilco<br>Assia | unt<br>n Utikk | s Op | tions | Winds | ow H | elp  |  |   | - |            |        |     | _ |   |
|-------|-----------------|----------------|--------------|--------------|-------------------|----------------|----------------|------|-------|-------|------|------|--|---|---|------------|--------|-----|---|---|
|       |                 | 8              | 36           | 1            |                   | <b>?</b>       | ▲ 🖪            | 6    | 8 🖻   | 1     |      | a) Z |  | 8 | 2 | <b>3</b> 3 | Tahom  | а - |   | 8 |
|       | Con             | unt.g          | df - G       | raphic       | Editor            |                |                |      |       |       |      |      |  |   | J |            |        |     |   |   |
| * 1   |                 |                |              |              |                   |                |                |      |       |       |      |      |  |   |   |            | 1<br>1 |     |   |   |
|       |                 |                |              |              |                   |                |                |      |       |       |      |      |  |   |   | 1          | 2      |     |   |   |

Figure 10 8count.gdf Schematic

| Graphic I | Editor   | Symbol  |        |        |               |    |                  |
|-----------|----------|---------|--------|--------|---------------|----|------------------|
| 가         |          | Graphic | Editor |        |               | 11 |                  |
|           | [Symbol] |         | [Enter | Symbol | Double-Click] |    | , <u>Graphic</u> |
| Editor    |          |         |        |        |               |    |                  |
|           |          |         |        |        |               |    |                  |

4-Bit Binary Up/Down CounterSymbol Name4countEnterKeyOK.

| MAX+plus II - EWmax2work Wexp W8count - [8count.gdf - Graphic Editor]                                                                                                    | _DX        |
|----------------------------------------------------------------------------------------------------|------------|
| 🙀 MAX+plus II File Edit View Symbol Assign Utilities Options Window Help                                                                                                    | <u>_@×</u> |
| 🗋 🗃 🖬 🍯 X 🗠 🖻 🚺 Enter Symbol 🚫 Ouble-Clok 🗋 🔝 🤉 🖬 🚳 🖓 🕱 🎘 🏅 Tahoma                                                                                                    | - 8        |
| Edit Borts/Parameters Orl+M                                                                                                    |            |
| Lipdate Symbol                                                                                                    |            |
| A                                                                                                    |            |
|                                                                                                    |            |
|                                                                                                    |            |
|                                                                                                    |            |
| 0                                                                                                    |            |
|                                                                                                    |            |
|                                                                                                    |            |
|                                                                                                    |            |
|                                                                                                    |            |
| +2                                                                                                    |            |
|                                                                                                    |            |
| 1964 - Contract - Contract - Cont |            |
|                                                                                                    |            |
|                                                                                                    |            |
|                                                                                                    |            |
|                                                                                                    |            |
|                                                                                                    |            |
|                                                                                                    |            |
|                                                                                                    |            |
|                                                                                                    |            |
|                                                                                                    | -          |
|                                                                                                    | <u> </u>   |
| Enters a symbol into the current Graphic Editor Ne                                                                                                    |            |

Figure 11 [Symbol]

[Enter Symbol...

Double-Click]

| Enter Symbol 가                                                                              |                                                                 |
|---------------------------------------------------------------------------------------------|-----------------------------------------------------------------|
| MAX+plus II                                                                                 | Symbol Name<br>Symbol Libraries                                 |
| . Symbol Name<br>가                                                                          | Symbol Name                                                     |
| Gate \maxplus2\max2lib\prim \maxplus2\max2lib\mega lpm S                                    | 12 Symbol Libraries<br>\maxplus2\max2lib\mf<br>symbol Libraries |
| <u>Symbol</u> Libraries Syr<br>Symbol                                                       | nbol Name Symbol <u>F</u> iles:                                 |
| symbol<br>Megafunctions/LPM, Old-Style Macrofunctio                                         | MAX+plus II HELP Menu<br>ons, Primitives .                      |
| Enter Symbol 💌<br>Symbol Name: 🎽                                                            |                                                                 |
| MegaWizard Plug-In Manager                                                                  |                                                                 |
| I:\max2work\exp<br>c:\cad\altera\maxplus2\max2lib\prim<br>c:\cad\altera\maxplus2\max2lib\mf |                                                                 |
| Directory is: I:\max2work\exp<br>Symbol Files: Directories:                                 |                                                                 |
| Encotonics.<br>☐ I:\<br>☐ max2work<br>@ exp                                                 |                                                                 |
| Dri <u>v</u> es                                                                             |                                                                 |
| OK Cancel                                                                                   |                                                                 |
|                                                                                             |                                                                 |
| Figure 12 Symbol Name                                                                       |                                                                 |
| 12 \maxplus2\max2lib\pri                                                                    | <b>m</b> 13                                                     |
|                                                                                             |                                                                 |

PLDWorld.com

| Enter Symbol                                                                                                    |                |                         |
|----------------------------------------------------------------------------------------------------|----------------|-------------------------|
| Symbol <u>N</u> ame: <mark>1</mark>                                                                                                    |                |                         |
| MegaWizard Plug-In Manager                                                                                                    |                |                         |
| Symbol Libraries:                                                                                                    |                |                         |
| I:\max2work\exp<br>c:\cad\altera\maxplus2\max2lib\prim<br>c:\cad\altera\maxplus2\max2lib\mf                                                                                                    |                |                         |
| Directory is: I:\max2work\exp                                                                                                    |                |                         |
| Symbol Files:       Directories:         and12       and2         and3       and4         and6       and8         band12       maxplus2         band2       max2lib         band3       Drives         Image: Construction of the symbol state of the symbol state of the sym |                |                         |
| Figure 13 Primitives Libraries   Symbol                                                                                                    |                |                         |
| 13 Symbol Files                                                                                                    | Symbol         | Symbol <u>F</u> ile Box |
| Symbol OK                                                                                                    | Graphic Editor | Symbol 가                |
| 13 Symbol Files Box<br>\maxplus2\max2lib\prim sym                                                                                                    | 가<br>nbol      | Gate<br>가 .             |

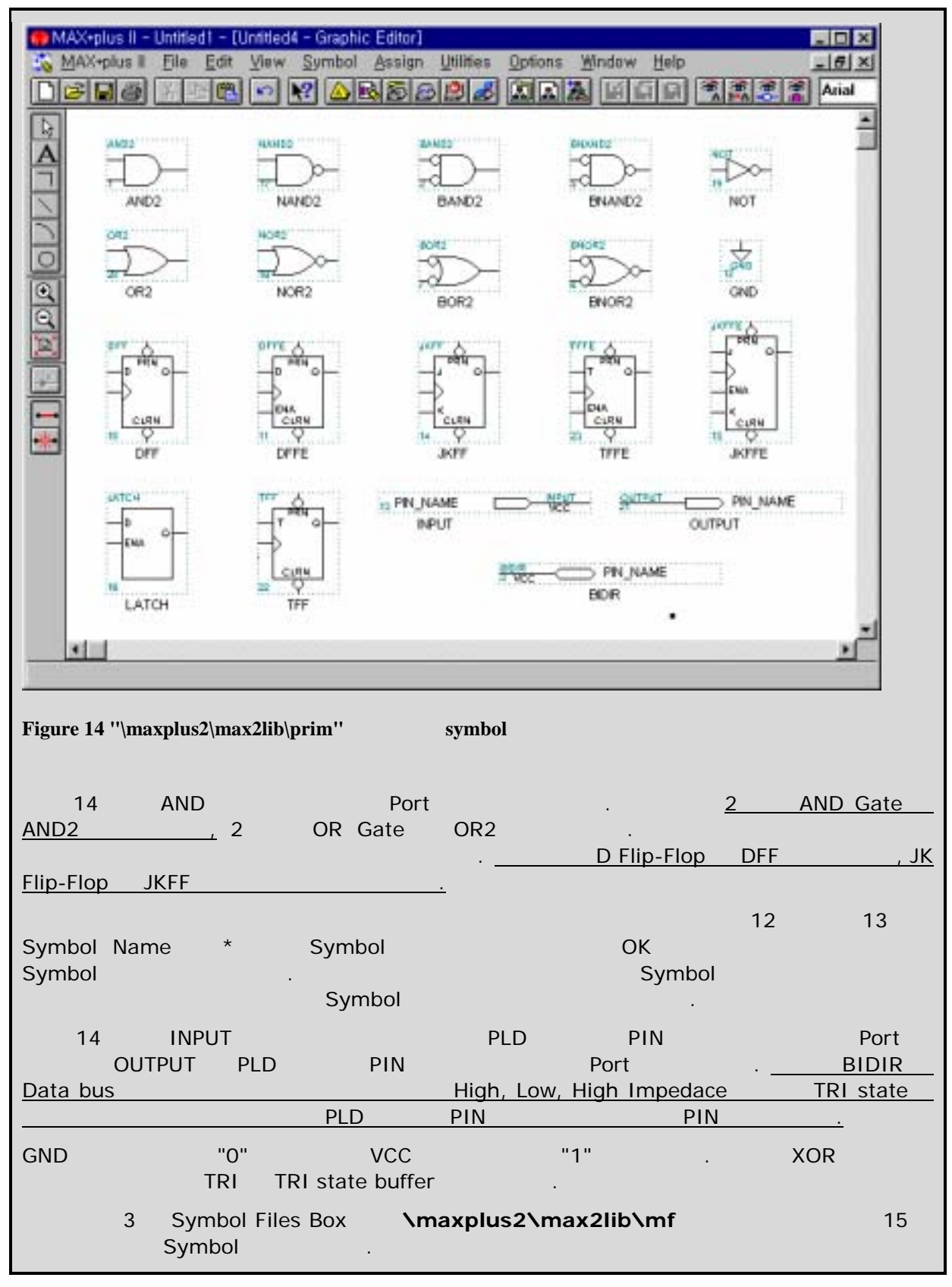

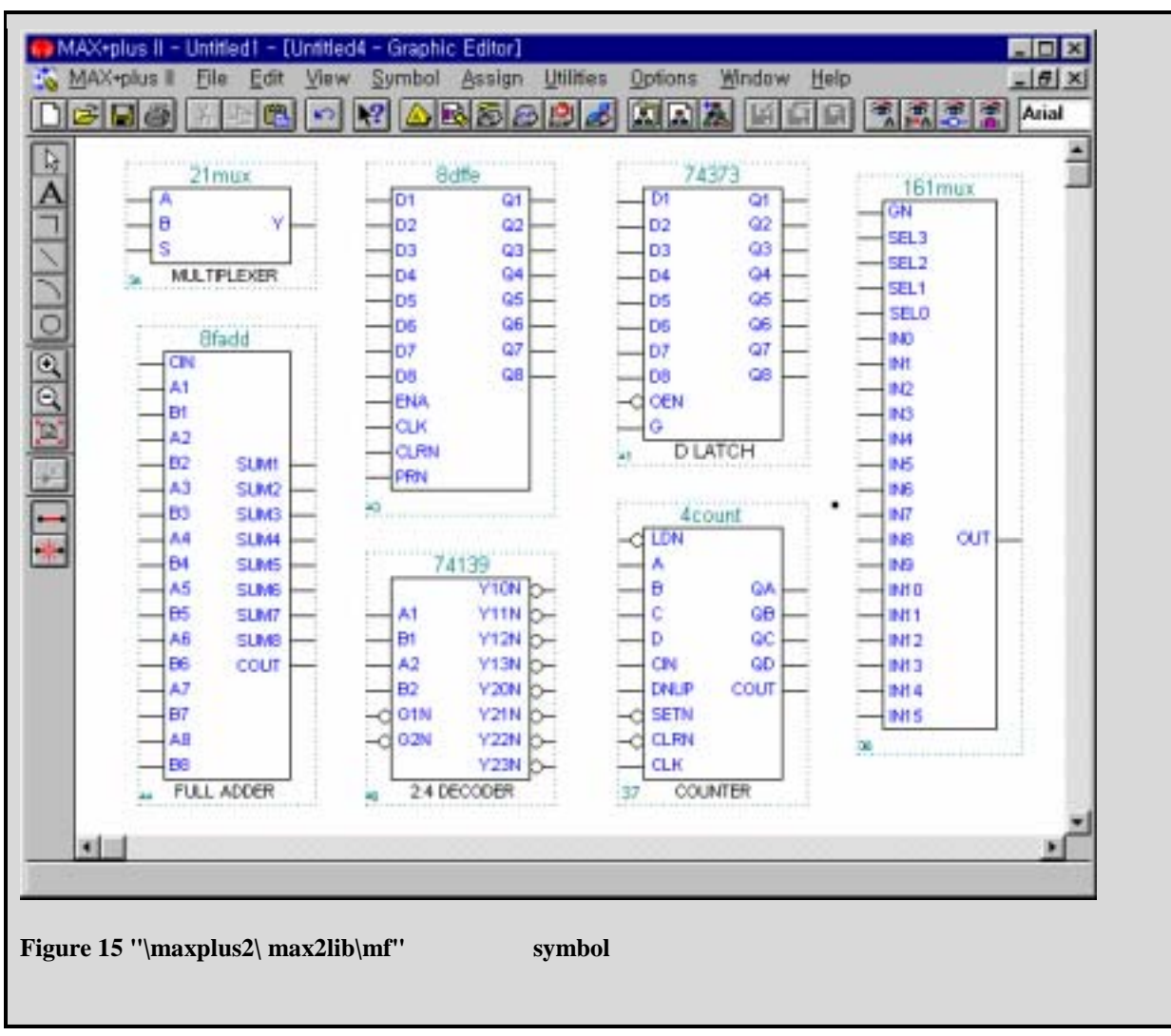

| Symbol Name | 4count | OK | 16 |
|-------------|--------|----|----|
| 5           |        |    |    |

| MAX+plus II - KWmax2wark Wexp W8count - [8count.gdf - Graphic Feltor] | _0×      |
|-----------------------------------------------------------------------|----------|
|                                                                       | • 8      |
| 4count                                                                | -        |
|                                                                       |          |
|                                                                       |          |
|                                                                       |          |
|                                                                       |          |
| -c SETN                                                               |          |
|                                                                       |          |
| 1 COUNTER                                                             | _        |
|                                                                       |          |
|                                                                       |          |
|                                                                       | _        |
|                                                                       |          |
|                                                                       |          |
|                                                                       | _        |
|                                                                       |          |
|                                                                       | ك.       |
| 4                                                                     | <u> </u> |

Figure 16 4count

|      | 4count   |       |               |          |
|------|----------|-------|---------------|----------|
| Сору | 가        |       |               |          |
|      |          | Paste | 가 ,           | 4count 가 |
|      |          |       |               |          |
| _    | Ctrl Key |       | 4count Symbol | ,<br>,   |
| Drag | <b>`</b> |       |               | . ( 가    |
|      | .)       |       |               |          |

.

| MAX+plus II - LWmax2workWexpW8count - [8count    | gdf - Graphic Editor] |   |       | _DX         |
|--------------------------------------------------|-----------------------|---|-------|-------------|
| MAX+plus II Bie Edit Yew Symbol Assign Utilities | Options Window Help   |   |       | @X          |
|                                                  | 5 🖻 🎜 🔝 🗛 🕾           |   | Tahor | na <u> </u> |
| Da .                                             |                       |   |       | -           |
| A                                                | -d LON                |   |       | _           |
|                                                  | A .                   |   |       |             |
|                                                  | B QA                  |   |       |             |
|                                                  |                       |   |       |             |
| 0                                                | CN 60                 |   |       |             |
|                                                  | DNUP COUT             |   |       |             |
| 0                                                | -C SETN               |   |       |             |
| <b>S</b>                                         | - CUK                 |   |       |             |
|                                                  | 1 COUNTER             |   |       |             |
| +                                                |                       |   |       |             |
|                                                  | Acount                |   |       |             |
| -***                                             | -d row                |   |       |             |
|                                                  |                       |   |       |             |
|                                                  |                       |   |       |             |
|                                                  |                       |   |       |             |
|                                                  | _ CN 60 _             |   |       |             |
|                                                  | DNUP COUT             |   |       |             |
|                                                  | C CLEN                |   |       |             |
|                                                  | С                     |   |       |             |
|                                                  | 2 COUNTER             |   |       | -1          |
| 4                                                |                       | - |       | <u> </u>    |
|                                                  |                       |   |       |             |

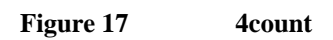

.

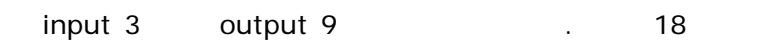

| C MARIA DA T. Die Ch. Have Suched Action Million College Mitchen Mile                                                                  |          |
|----------------------------------------------------------------------------------------------------|----------|
| Se MAX+pus II He Eat yew ymool Bissign Loines (poors Wnoow Hep<br>D =2 D 25 Y D ≤ E1 ym 10 A R S CA 10 2 Ch D X E1 65 G @ @ @ 2 Tahana | - 8      |
|                                                                                                    | 1        |
| 4count                                                                                                    |          |
| -C LON                                                                                                    |          |
|                                                                                                    |          |
| _ c 00                                                                                                    |          |
|                                                                                                    |          |
|                                                                                                    | -        |
| C 3 PN JAAME C SETN PN JAAME                                                                                                    |          |
|                                                                                                    |          |
| 1 COUNTER PN NAME                                                                                                    | -        |
| PN_NAME                                                                                                    |          |
| Acount PIN NAME                                                                                                    |          |
|                                                                                                    |          |
|                                                                                                    |          |
| _ C 69                                                                                                    |          |
|                                                                                                    |          |
| DNLP COUT                                                                                                    |          |
| -C SETN                                                                                                    |          |
|                                                                                                    |          |
| 2 COUNTER                                                                                                    | -1       |
| <                                                                                                    | <u> </u> |

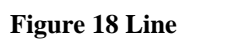

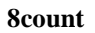

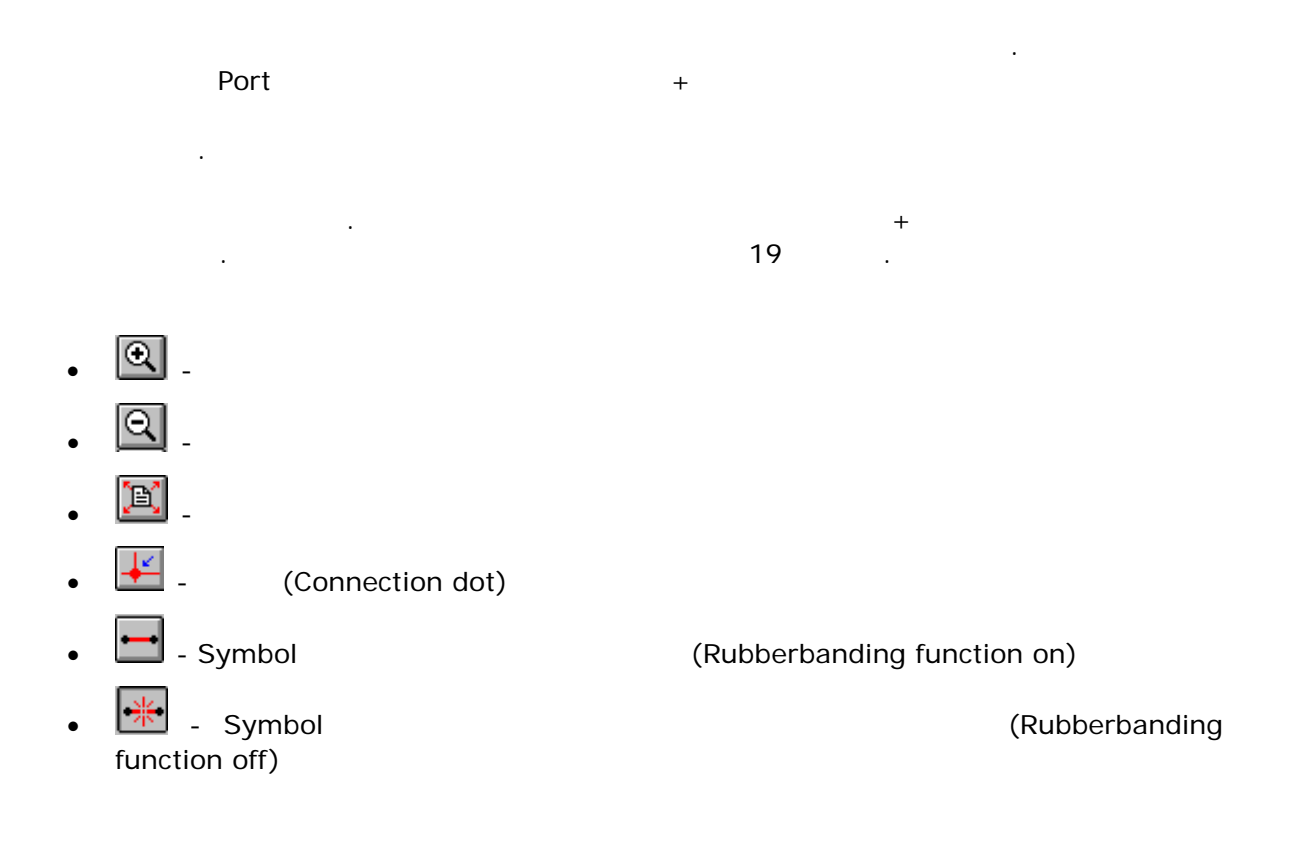

PLDWorld.com

| MAX+plus II - EWmax2workWexpW8count -    | - [8count.gdf - Graphic Editor]                                                                                                    | _ D X |
|------------------------------------------|----------------------------------------------------------------------------------------------------|-------|
| 5 MAX+plus II Ble Edit Yew Symbol Assign | Utilities Options Window Help                                                                                                    | _@×   |
| 🗋 🗃 🖬 🚳 🕺 🖻 🖻 💌 🕺 🛆                      | 🖻 🕾 😕 🦽 🔝 🔊 🧸 📓 📾 🕼 🧏 🌋 🌋 🖀 Tahoma                                                                                                    | - 8   |
|                                          | CN CUT<br>CLICN<br>CLICN<br>CN COUNTER<br>CN COUNTER<br>CLICN<br>CLICN<br>CLICN<br>CLICN<br>CLICN<br>CLICN<br>CLICN<br>CLICN<br>CLICN<br>COUNTER<br>COUNTER                      |       |
|                                          | A COUNT<br>A B QA CUTNUT PIN, NAME<br>C GB CUTNUT PIN, NAME<br>D QC CUT PIN, NAME<br>CN GO CUTNUT PIN, NAME<br>CN GO CUTNUT PIN, NAME<br>CN CUT CUTNUT PIN, NAME<br>CLK CUTN CLK |       |

#### Figure 19 Graphic Editor

- 19 INPUT PORT OUTPUT PORT
- Port PIN\_NAME Button PIN\_NAME

.

cin, dndp, clk q1, q2, q3, q4, q5, q6, q7, q8, cout . Pin 20 .

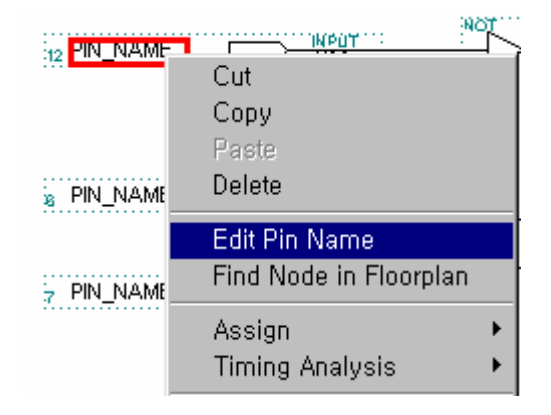

Figure 20 Pin Name

PLDWorld.com

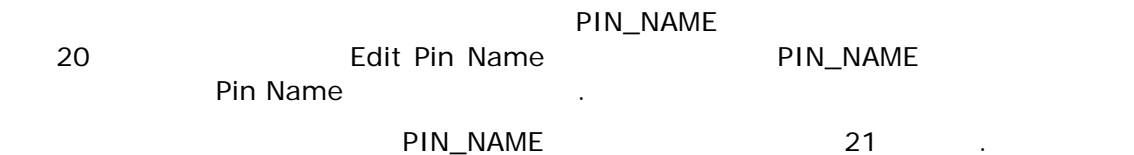

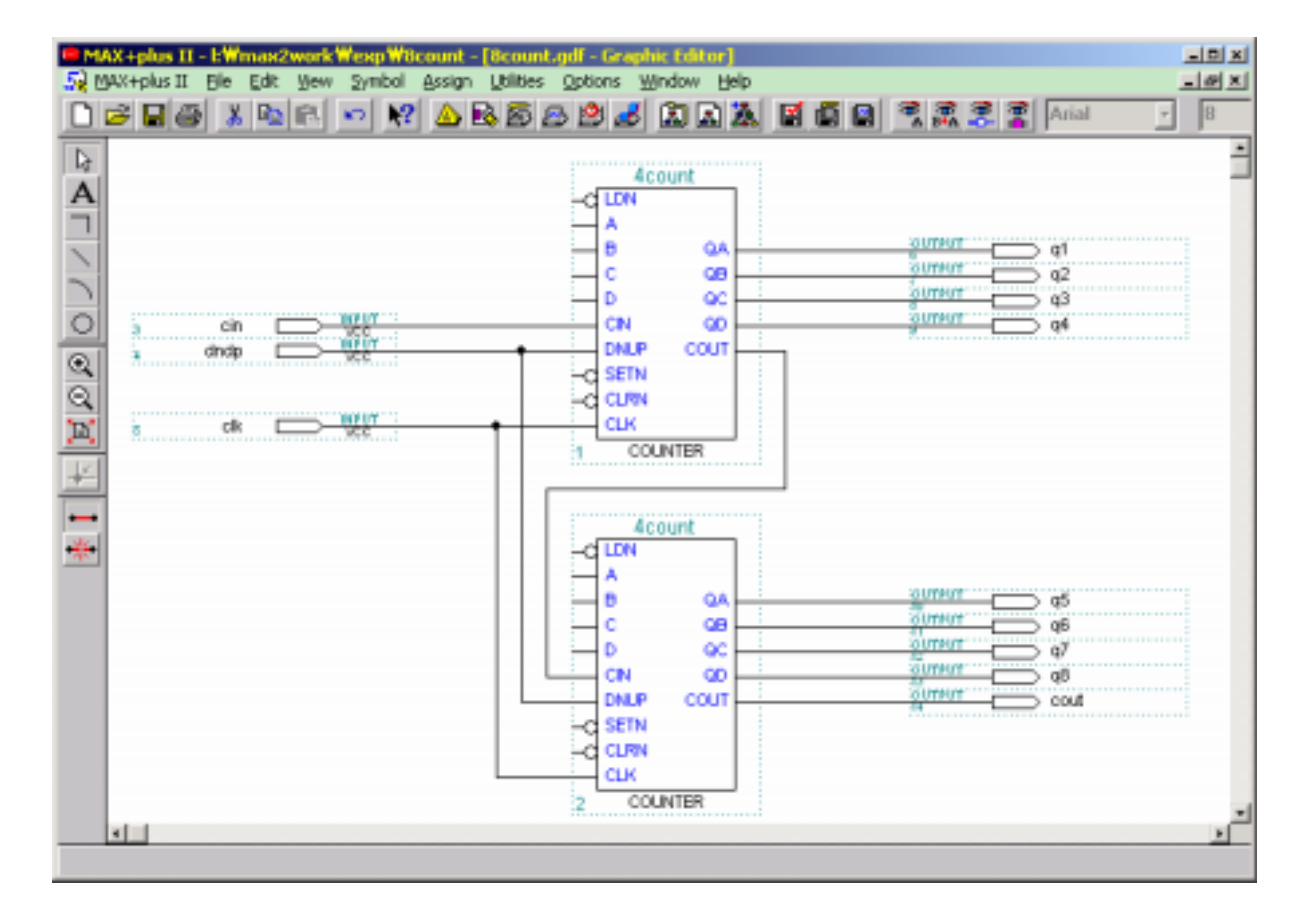

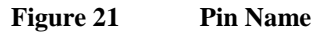

| MAX+plus II - kWmax2work Wexp With      | ount - [8count.gdf - Graphic Editor]<br>Assign Utilities Options Window Help                                                                                                    | -0× |
|-----------------------------------------|----------------------------------------------------------------------------------------------------|-----|
|                                         | Device       Prolocation/Chip         Jiming Requirements       Clause         Logic Qptions       Connected Pins         Cognected Pins       Connected Pins         Local Routing       Connected Pins         Global Project Device Options       Connected Pins         Global Project Device Options       Summer q4         Global Project Concernents       Global Project Concernents         Global Project Logic Synthesis       Rannets         Ignore Project Assignments       Back-Annotate Project         Convert Obsolete Assignment Format       Convert Obsolete Assignment Format |     |
| Assigns logic in the current project to | B QA QUITHOT OS<br>C GB QUITHOT OS<br>D QC QUITHOT OS<br>CN GO QUITHOT OS<br>DNLP COUT OUT OUT OC<br>CN GO QUITHOT OS<br>DNLP COUT OUT OUT OUT OUT OUT OUT OUT OUT OUT                                                                                                    |     |

#### Figure 22 PLD DEVICE

| Dev                          | ce                             | Device F | Family 가 AUTO  |
|------------------------------|--------------------------------|----------|----------------|
| ·<br>22 As<br>FLEX10K Series | sign Device<br>EPF10K10QC208-4 | 23       | Device<br>OK . |

| Device                                                   | ×                     |
|----------------------------------------------------------|-----------------------|
| Top of Hierarchy: c:\\test\test\test2.gdf                | <u>0</u> K            |
| Device Family: FLEX10K                                   | <u>C</u> ancel        |
| De <u>v</u> ices:<br>EPF10K10QC208-4                     | Auto Device           |
| EPF10K10TI144-4                                          | Device Options        |
| EPF10K10QC208-3<br>EPF10K10QC208-3<br>EPF10K10QI208-4    | Migration Device      |
| Show Only Fastest Speed Grades                           | <u>E</u> dit Chips >> |
| Maintain Current Synthesis Regardless of Device or Speed | <u>G</u> rade Changes |

Figure 23 DEVICE

PLDWorld.com

| , 23            | EPF10KQC208-4 |               |
|-----------------|---------------|---------------|
| EPF10KQC208-3 . | 24            | Fastest Speed |
| Grades          |               |               |

#### Show Only Fastest Speed Grades

Figure 24 가 Option Device

"Show Only Fastest Speed Grades" 23 Disable EPF10KQC208-4 가 EPF10KQC208-4 OK . FLEX10K10 Series EPF10K10QC208-3 가 Speed 가 EPF10K10QC208-4 Performance 가 . Chip 가 . Design Rule Check Schematic

25 . .

| MAX+plus II | Elle Edit View Symbol A                                                        | ssign Utilities             | Options Window Help                                                                                                    |                                                                                                    |     |
|-------------|--------------------------------------------------------------------------------|-----------------------------|----------------------------------------------------------------------------------------------------|----------------------------------------------------------------------------------------------------|-----|
|             | Project<br>New<br>Open<br>Delete File<br>Retriege                              | Ctrl+O                      | Mame<br>Set Project to Current File<br>Save & Check<br>Save & Compile<br>Saye & Simulate<br>Save, Compile & Simulate                               | Cbrl+J         Tahoma           Cbrl+Shft+J         Cbrl+K           Cbrl+K         Cbrl+K           Cbrl+K         Cbrl+K           Cbrl+K         Cbrl+K           Cbrl+K         Cbrl+K           Cbrl+K         Cbrl+K           Cbrl+K         Cbrl+K | - 8 |
|             | Qose<br>Save<br>Save &<br>Info<br>Sige<br>Create Default Symbol                | Ottl+F4<br>Ottl+S<br>Ottl+I | Brthive<br>1 I: Wmax2work Wexp W8count<br>2 c: WcadW_fae Wtest W8count W8count<br>3 c: WcadW_fae Wtest Wtest I<br>1 c: WcadW_fae Wnlosuert Wuert 1 | 02<br>q3<br>q4                                                                                                    |     |
| •           | Edit Symbol<br>Create Default Include Pile<br>Print<br>Print Setup<br>Herarchy | Otrl+P                      |                                                                                                    |                                                                                                    |     |
|             | Mega/Wigard Plug-In Manago<br>Egit MAX+plus II                                 | Alt+F4                      | B         QA           C         GB           D         GC           CN         GO           DNUP         COUT                                     | oursunt of<br>oursunt of<br>oursunt of<br>oursunt of<br>oursunt of<br>oursunt of<br>oursunt of<br>oursunt of<br>oursunt of                                                                                                    |     |
|             |                                                                                |                             | CLK<br>CLK<br>2 COUNTER                                                                                                    |                                                                                                    |     |

**Figure 25 Design Rule Check** 

File -> Project -> Save & Check

#### PLDWorld.com

.

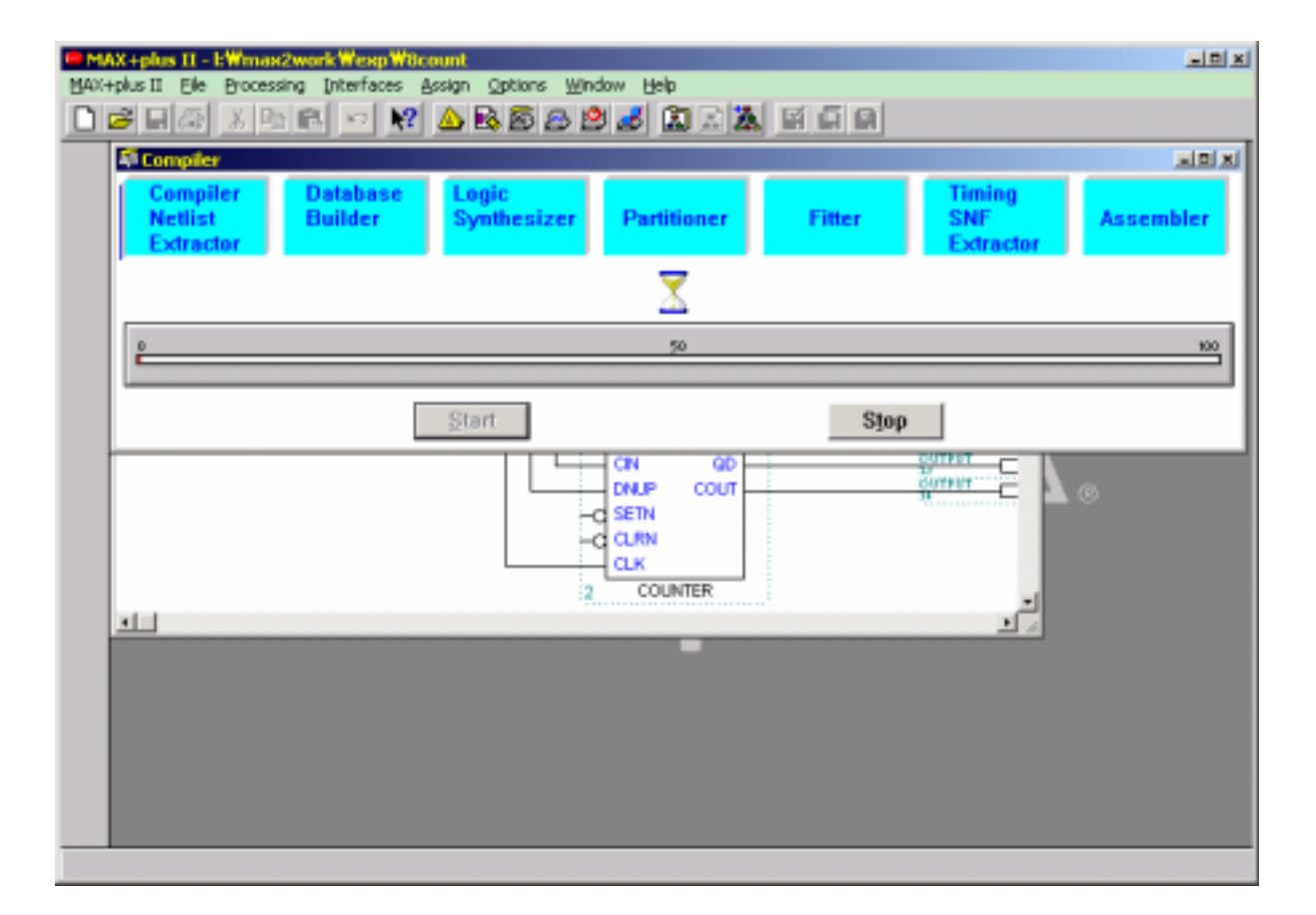

Figure 26 Design Rule Check

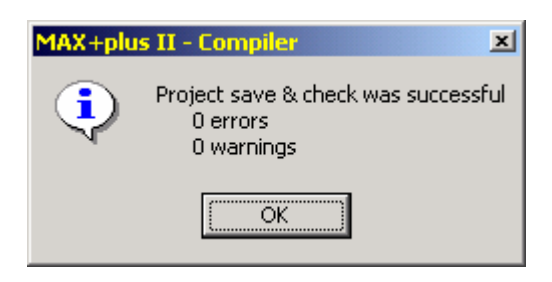

Figure 27Design Rule Check 7

|                               | Error | Warning Message | Message Processor |
|-------------------------------|-------|-----------------|-------------------|
| Message                       |       |                 |                   |
| Error<br>, Warning<br>Warning | Me    | ssage           | Warning           |

26 27

.

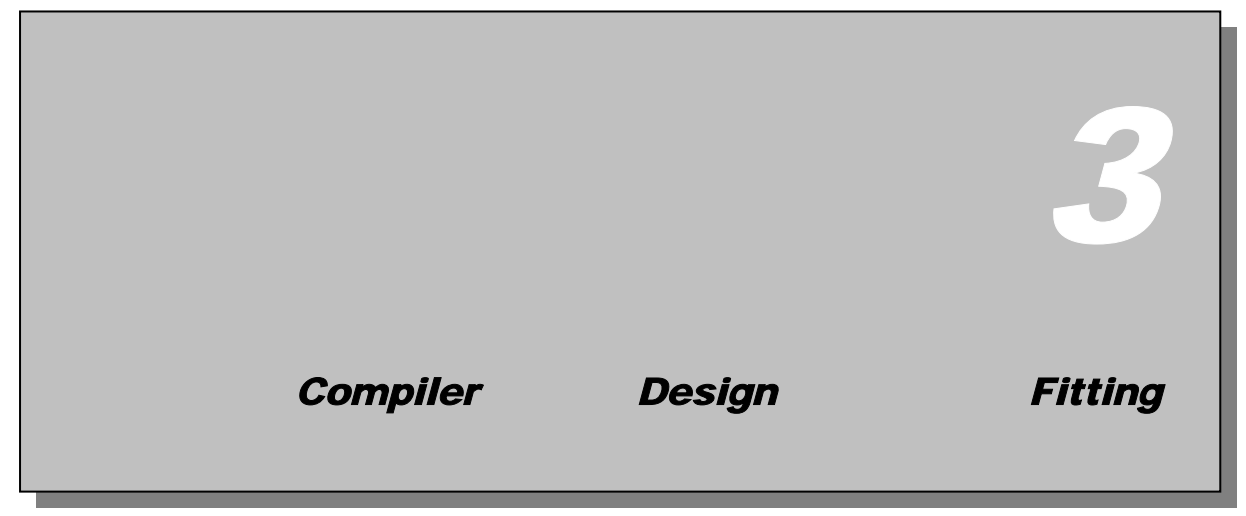

Graphic Editor

| 🍘 MAX+plus II Manager - e |                |  |  |  |  |
|---------------------------|----------------|--|--|--|--|
| MAX+plus II File          | <u>A</u> ssign |  |  |  |  |
| <u>H</u> ierarchy Displ   | ay             |  |  |  |  |
| <u>G</u> raphic Editor    |                |  |  |  |  |
| Sym <u>b</u> ol Editor    |                |  |  |  |  |
| <u>T</u> ext Editor       |                |  |  |  |  |
| Waveform Editor           |                |  |  |  |  |
| <u>F</u> loorplan Editor  |                |  |  |  |  |
| <u>C</u> ompiler          |                |  |  |  |  |
| Simulator                 |                |  |  |  |  |
| Timing <u>A</u> nalyzer   |                |  |  |  |  |
| <u>P</u> rogrammer        |                |  |  |  |  |
| Message Proce             | essor          |  |  |  |  |

#### Figure 28 Compiler

MAX+plus II (Module) Utility Project (Error) Logic Synthesize Project ALTERA Chip Fitting • File Project Design File . Compiler 29 .

PLDWorld.com

| Scompiler 🖉                      |                     |                      |             |        |                            | _ 🗆 ×     |
|----------------------------------|---------------------|----------------------|-------------|--------|----------------------------|-----------|
| Compiler<br>Netlist<br>Extractor | Database<br>Builder | Logic<br>Synthesizer | Partitioner | Fitter | Timing<br>SNF<br>Extractor | Assembler |
|                                  |                     |                      | ¥           |        |                            |           |
|                                  |                     |                      |             |        |                            |           |
| 0                                |                     |                      | 50          |        |                            | 108       |
| č                                |                     |                      |             |        |                            |           |
|                                  |                     | Start                |             | Shi    |                            |           |
|                                  |                     | Dian                 |             | 1371   | 25 ( ) · · ·               |           |

#### Figure 29 Compiler

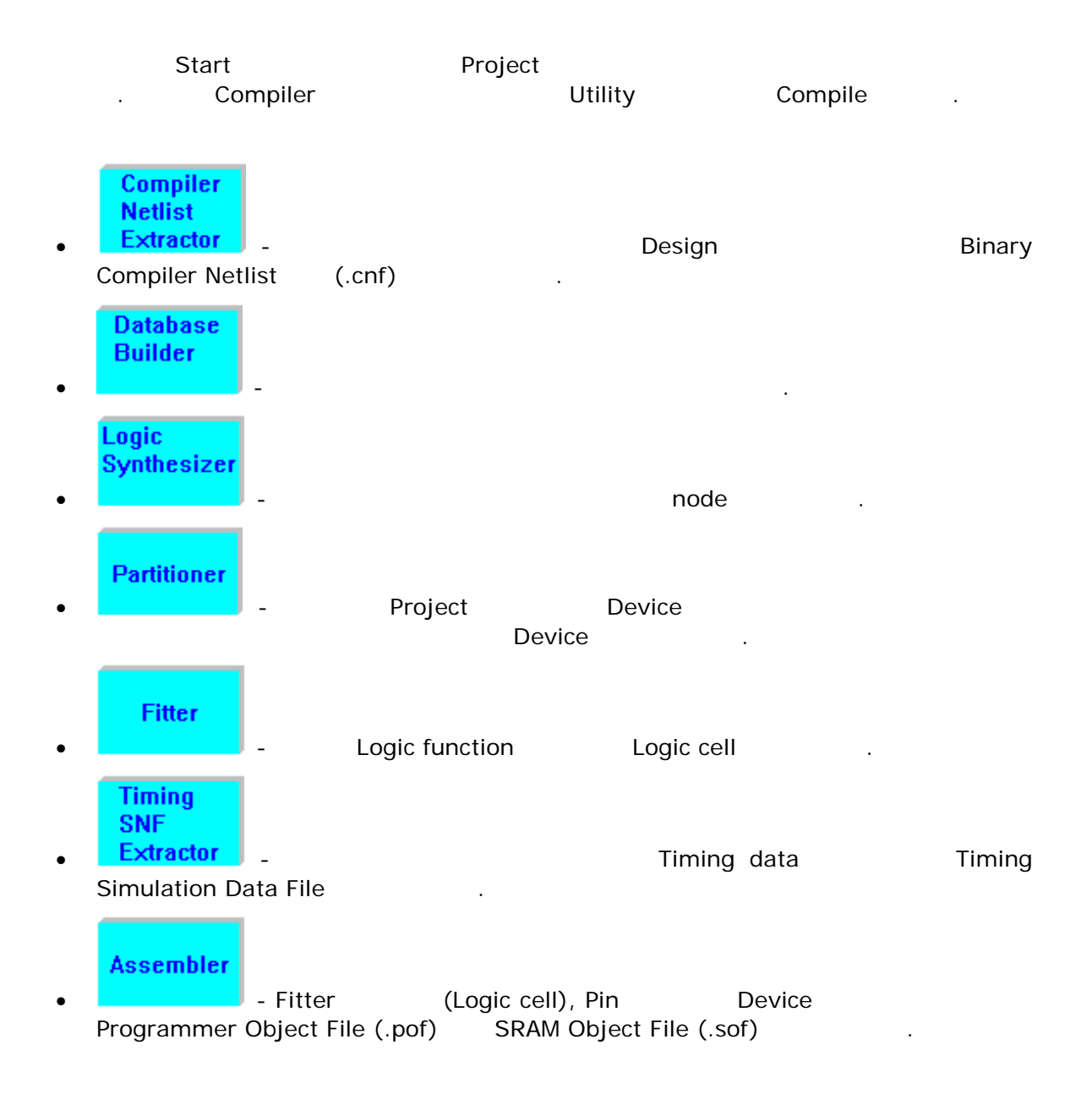

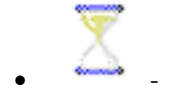

Compiler

30

| Compiler<br>Netlist<br>Extractor | Database<br>Builder | Logic<br>Synthesizer | Partitioner | Fitter | Timing<br>SNF<br>Extractor | Assembler |
|----------------------------------|---------------------|----------------------|-------------|--------|----------------------------|-----------|
| enf                              |                     |                      | X           |        | <u></u>                    |           |
| D<br>C                           |                     | Start                | 50          | Stor   | o/Show Status              | 100       |

.

#### Figure 30 Compiler

| 30     |   | Compiler | Partition |   |
|--------|---|----------|-----------|---|
| Module |   | 31       | Windows   | 가 |
|        | 가 |          |           |   |

| MAX+plu | s II - Compiler 🛛 🗶                                          |
|---------|--------------------------------------------------------------|
| ٩       | Project compilation was successful<br>0 errors<br>0 warnings |
|         | ОК                                                           |

#### Figure 31 Compile

| ı |               | (warning) | (error)가 |             | ALT   | ERA     | Help | -1       |      |
|---|---------------|-----------|----------|-------------|-------|---------|------|----------|------|
|   |               |           |          | 31<br>Desig | n Dul | a Charl | k 71 | 가        |      |
|   | Compile       |           |          | Desig       | n Ku  | e checi |      |          |      |
|   |               |           |          |             |       |         |      |          |      |
|   |               |           | •        |             |       |         |      |          |      |
|   |               |           |          |             |       |         |      |          |      |
|   | Timing<br>SNF |           |          |             |       |         |      |          |      |
| • | Extractor     | - Compile |          | Timing      | SNF   | Extract | or   |          | Icon |
|   | Stimulus 7    | ŀ         | 가        |             | .)    | . (     | Sir  | nulation |      |

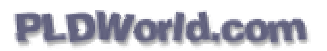

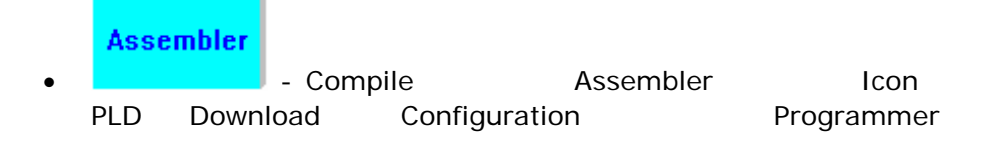

.

### **Timing Simulation**

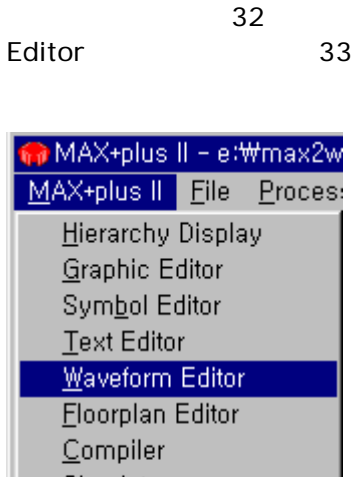

Eloorplan Editor <u>C</u>ompiler <u>S</u>imulator Timing <u>A</u>nalyzer <u>P</u>rogrammer <u>M</u>essage Processor

Figure 32 Waveform Editor

가

Waveform

4

| <mark>ем</mark><br>19 М               | <mark>X+plus II - k₩</mark><br>AX+plus II - Ble | Edit View Node Ass | unt - <mark>(Untitled) -</mark><br>gn Utilities Optio | Waveform Er | litor)<br>Help |       |                                         |                  |
|---------------------------------------|-------------------------------------------------|--------------------|-------------------------------------------------------|-------------|----------------|-------|-----------------------------------------|------------------|
|                                       | 2 🖬 🚳 🕑                                         | ) 🗈 🖻 🗠 🕅 ,        | 🛆 🗟 🗟 😫 🖆                                             | 9 💰 🔝 🤅     | a 🔉 🖬          | ũ 🔒   | 18 × 19 × 19 × 19 × 19 × 19 × 19 × 19 × | <b>BR</b> 87. QC |
| Da                                    | Ref: 0.0ns                                      | + +                | Time: 0.0ns                                           |             | Interval:      | 0.0ns |                                         |                  |
| Α                                     |                                                 |                    | 0.0ns                                                 |             |                |       |                                         |                  |
| 30                                    | Name:                                           | Value:             |                                                       | 60.0ns      | 120.0          | lńs   | 180,0ns                                 | 240.0ns          |
| M M M M M M M M M M M M M M M M M M M |                                                 |                    |                                                       |             |                |       |                                         |                  |
|                                       |                                                 |                    |                                                       |             |                |       |                                         |                  |
|                                       | ×                                               | 1                  |                                                       |             |                |       |                                         | 1                |
|                                       |                                                 |                    |                                                       |             |                |       |                                         |                  |

#### Figure 33 Waveform Editor

가 Node . , Node -> Insert Node ; Node Name , Node -> Enter nodes from SNF ; SNF file Node . 35 Window 가 .

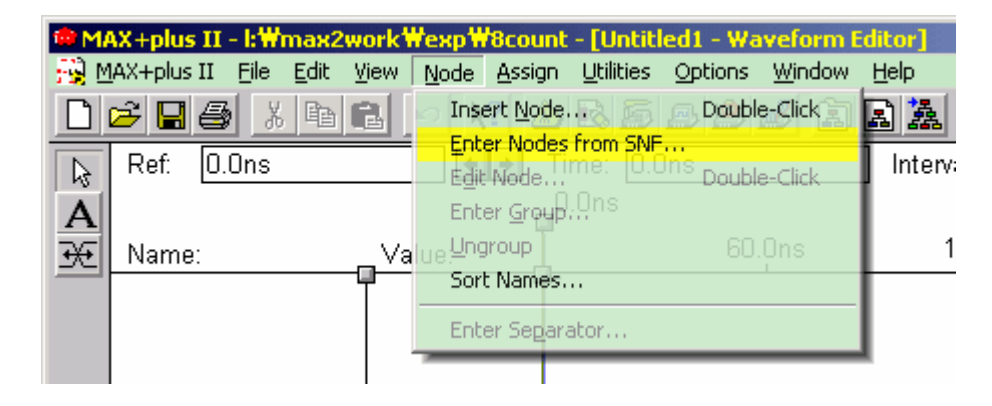

Figure 34 Node

Enter Node From SNF...

| Enter Nodes fr         | om SNF                 |               | ×                         |
|------------------------|------------------------|---------------|---------------------------|
| Node / Group:          | ×                      |               | List                      |
| A <u>v</u> ailable Nod | es & Groups:           | <u>S</u> elec | ted Nodes & Groups:       |
| T                      |                        |               | I                         |
| _ Type                 |                        | Pro Pro       | eserve Existing Nodes     |
| 🔽 Inputs               | <u>R</u> egistered     | □ S <u>h</u>  | ow All Node Name Synonyms |
| ✓ Outputs              | Co <u>m</u> binatorial |               |                           |
| 🗖 <u>G</u> roup        | 🗖 Memory Bit           |               |                           |
|                        | ☐ Memory <u>W</u> ord  | <u>K</u>      | Cigar Cigar               |

#### Figure 35 Enter Node From SNF

| Windo<br>"=>" But<br>Wavefor | w List Buttor<br>ton No<br>m Node | n<br>ode . | node                    | OK Button                   |
|------------------------------|-----------------------------------|------------|-------------------------|-----------------------------|
| Pin                          | Port                              | Node       | Available Nodes<br>Simu | & Groups:<br>lation         |
| Type<br>가 .                  |                                   | Check      | (List )                 | Node                        |
|                              | Port                              | 7ŀ<br>Port | "=>" Button             | 가                           |
|                              | Node 가                            |            |                         |                             |
| File menu<br>Name>.scf가      | "Save as"                         |            |                         | <project< th=""></project<> |

In/Out Node 가 Waveform Editor Window .

|                         | +plus II - k₩mar<br>+plus II Ble Ed | K2work Wexp Wilcon<br>t yew Node Assi | Int - [Scount acf - Waveform Editor] 모르치<br>gn [Utities Options Window Help 모르히 다 주 주 문제 22 유지<br>A RA SE A 19 국 14 대 주 다 주 다 주 주 문제 22 유지 |
|-------------------------|-------------------------------------|---------------------------------------|----------------------------------------------------------------------------------------------------|
|                         | ef: 0.0ns                           | ••                                    | Time: 0.0ns Interval: 0.0ns                                                                                                    |
| BE N                    | ame:                                | Value:                                | 150.0ns 300.0ns 450.0ns 600.0ns 750.0ns 900.0ns                                                                                            |
|                         | 🛏 dndp                              | T 0                                   |                                                                                                    |
|                         | 🛏 clk                               | 0                                     |                                                                                                    |
|                         | 🛏 cin                               | 0                                     |                                                                                                    |
| Q                       | i≱ q8                               | ×                                     |                                                                                                    |
| 9                       | ₽ q7                                | ×                                     |                                                                                                    |
| <u></u> _               | i≱ q6                               | ×                                     |                                                                                                    |
| <u>-</u>                | i≱ q5                               | ×                                     |                                                                                                    |
| X                       | ⊯ q4                                | ×                                     |                                                                                                    |
| Z -                     | i≱ q3                               | ×                                     |                                                                                                    |
| INV -                   | i≱ q2                               | ×                                     |                                                                                                    |
| 20-0                    | i≱ q1                               | ×                                     |                                                                                                    |
| XC -0<br>XC<br>XE<br>XE | D cout                              | ×                                     |                                                                                                    |
|                         |                                     |                                       |                                                                                                    |

#### Figure 36 /

| Icon            | Toolar | Pin  |
|-----------------|--------|------|
| Stimulus Vector |        | Icon |

•

Grid Size... grid size 30ns , Option 37 Waveform .

- Grid
- Waveronn Waveform Editor Stimulus Grid , Clock Grid 가 ½ Period 가 ( Block .) MAX+plus II Option "Snap to Grid" "Snap to Grid" Clock 가 Grid Check .

|           | AX+plus II - c:₩<br>MX+olus II - Ele | cadW_FaeWtestW8con<br>Edit Wew Node Assi | unt Wilcount - [Unti<br>m Utilities Options | Hed3 - Wavefor<br>Window Help | m Editor]   |         |         | 그리고<br>그려지 |
|-----------|--------------------------------------|------------------------------------------|---------------------------------------------|-------------------------------|-------------|---------|---------|------------|
|           |                                      | BR - N 4                                 | 68888                                       | a 1 1 1                       |             | 1 7.A.3 | 2 BB 8% | <u>a</u>   |
| D         | Ref: 0.0ns                           | + +                                      | Time: 0.0ns                                 | inte                          | rval: 0.0ns |         | ]       | -          |
| A         |                                      |                                          | 0.0ns                                       |                               |             |         |         |            |
| 36        | Name:                                | Value:                                   | 30.0ns                                      | 60.0ns                        | 90.0ns      | 120,0ns | 150.Dns | 180.Dns    |
|           | dndp                                 | T 1                                      |                                             |                               |             |         |         |            |
|           | 💴 – clk                              | 0                                        |                                             |                               |             |         |         |            |
|           | 💴 – cin                              | 1                                        |                                             |                               |             |         |         |            |
| 0         | -@# q6                               | ×                                        |                                             |                               |             |         |         |            |
| 9         | -cor q7                              | ×                                        |                                             |                               |             |         |         |            |
| 12        | - 💷 q6                               | ×                                        |                                             |                               |             |         |         |            |
| 0<br>1r   | -@ q5                                | ×                                        |                                             |                               |             |         |         |            |
| ÷         | -cor q4                              | ×                                        |                                             |                               |             |         |         |            |
| 2000<br>Z | - 💷 q3                               | ×                                        |                                             |                               |             |         |         |            |
| INZ.      | - ga q2                              | ×                                        |                                             |                               |             |         |         |            |
| 20        | - @ q1                               | ×                                        |                                             |                               |             |         |         |            |
| )(C       | cout                                 | ×                                        |                                             |                               |             |         |         |            |
| Xœ        |                                      |                                          |                                             |                               |             |         |         |            |
| XR        |                                      |                                          | -                                           |                               |             |         |         |            |
|           |                                      |                                          |                                             |                               |             |         |         |            |
|           | 1                                    |                                          |                                             |                               |             |         |         | ك.         |
|           |                                      |                                          |                                             |                               |             |         |         |            |

#### Figure 37 Stimulus

Waveform Editing 가 .

가 Simulation , Simulation MAX+plus II S/W Main Menu MAX+plus II -> Simulator Simulation .

38 Simulation Timing Simulation , Waveform File Simulation Input: . Waveform Start Time: End Time:

#### MAX+plus II - I:Wmax2workWexpW8count -DX MAX+plus II Elle Assign Options Initialize Window Help ▶ = = = X № € ∽ ₩ ▲ € 5 8 2 3 1 2 2 2 8 5 6 9 리미치 Simulator: Timing Simulation Simulation Input: 8count.scf Simulation Time: 0.0ns Start Time: 0.0ns End Time: 1.0us Use Device Oscillation 0.0ns Setup/Hold Glitch 0.0ns Check Outputs 50 100 Open SCF Pause Stop Start E I <u>eo x</u>

#### MAX+PLUS II GETTING STARTED

#### **Figure 38 Simulator**

| <u>S</u> tart | Button<br><b>Ope<u>n</u> SCF</b> button |            | Simulator 가<br>Simulation | , Simulation<br>Waveform | n<br>m | Simulation |  |
|---------------|-----------------------------------------|------------|---------------------------|--------------------------|--------|------------|--|
| :             | 39                                      | Simulation | Target Device             | Delay                    | Timing | Simulation |  |

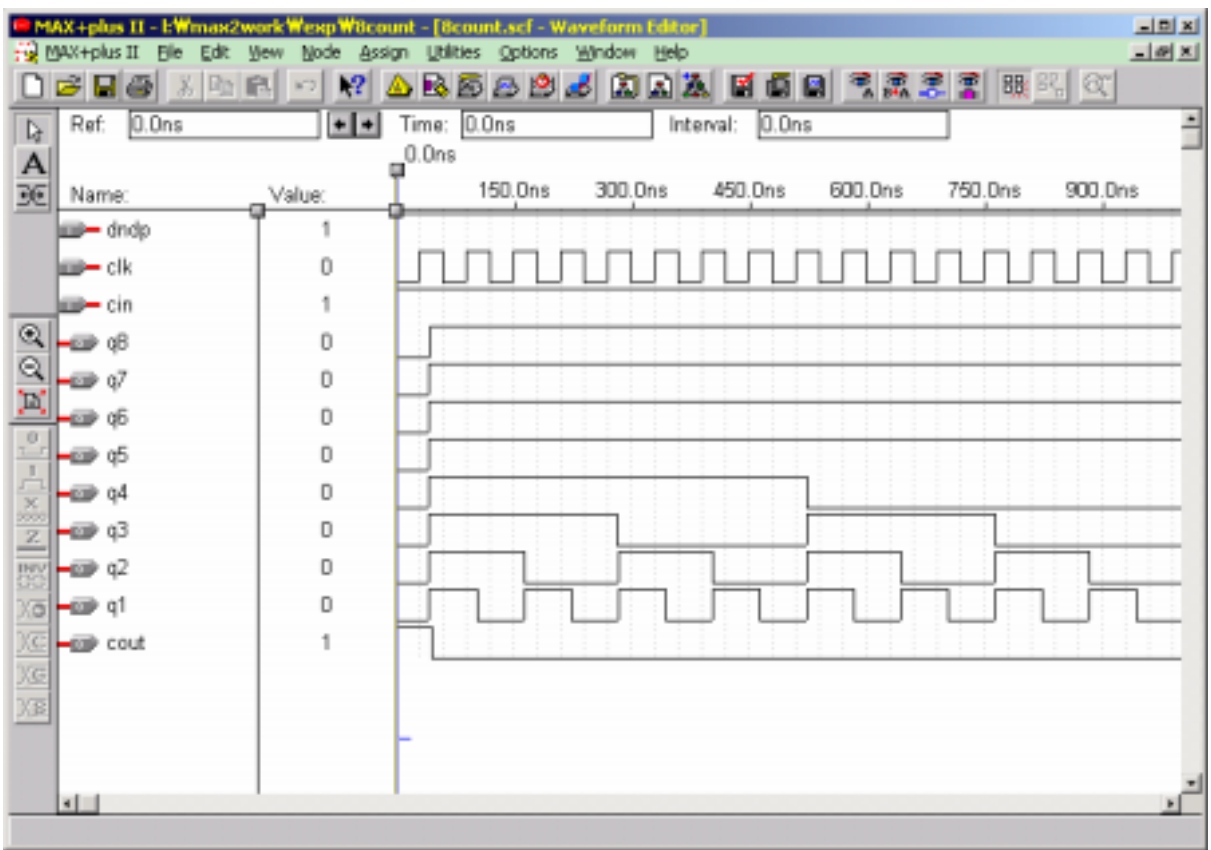

**Figure 39 Simulation** 

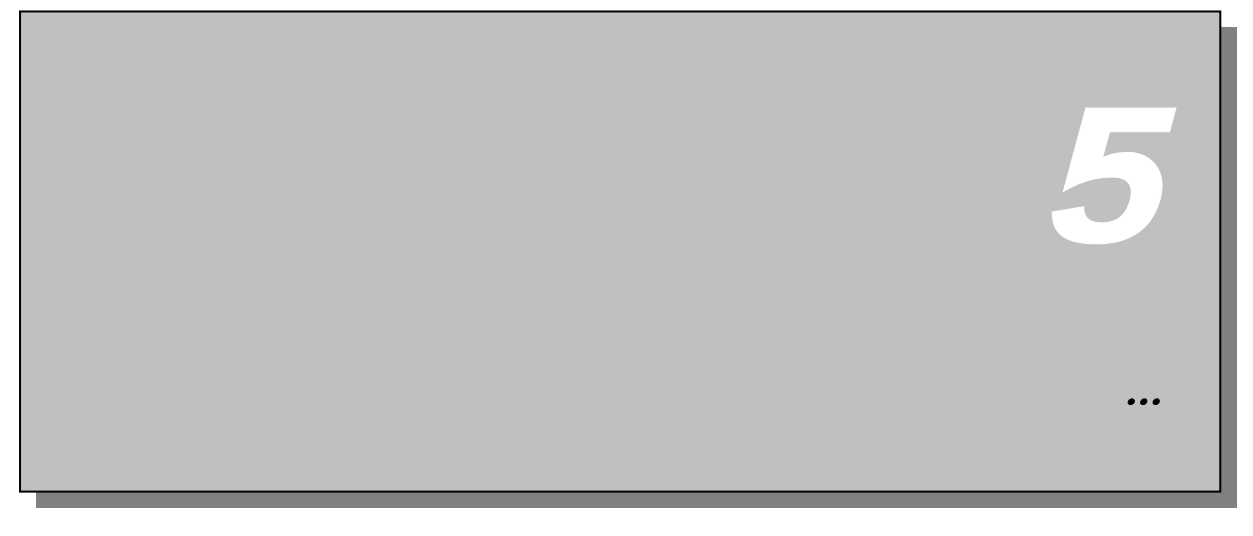

| MAX+plus II  |     |          |   |      |        |               |
|--------------|-----|----------|---|------|--------|---------------|
| Compile      |     | Hardware |   | FPGA | CPLD   | Configuration |
| Program      |     |          |   |      | Hardwa | are 가         |
|              |     |          | 가 |      |        |               |
| 가 ALTERA PLD | S/W |          |   |      |        |               |
|              |     |          |   |      |        |               |

- 2000-12-4 Ver 1.0: Initial Release... ( : )
- 2001-10.4 Ver 2.0: , ... ... ... ( : )

가